## **Directions on how to:**

\*Create a CMG account \*RSVP to attend Foundation Safe Environment Training

Go to https://phoenix.cmgconnect.org/

- 1. **Register for a New Account**, by typing in the required fields and making a username & password and click **next**.
- 2. Enter your required personal information and click next.
- 3. Select your Primary Parish/School at which you volunteer or work and click **Register My** account.
- 4. Blue Box (INITIAL APPLICATION & FOUNDATION TRAINING) click Start Curriculum.
- 5. You must complete all (12) **steps** located to the left of the page. The sections that have **Application** in the name, be sure to answer the questions and click **next page.** The same

| page will come up verifying your answers like this again.                                                                                                    |                                                                                                    |                                                           | nis I Understand                                                                                                    | I Understand Your Answer     Click next page                                                                                                    |                                            |  |
|----------------------------------------------------------------------------------------------------|----------------------------------------------------------------------------------------------------|-----------------------------------------------------------|----------------------------------------------------------------------------------------------------|----------------------------------------------------------------------------------------------------|--------------------------------------------|--|
| 1                                                                                                    | Register for a New Account                                                                                                    |                                                           | 2 Register for a New Account                                                                                                    |                                                                                                    |                                            |  |
| Account                                                                                                    | Personal Affiliation                                                                                                    | < Prev Next >                                             | Account Personal                                                                                                    | Affiliation                                                                                                    | < Prev Next                                |  |
| (1) Noticel                                                                                                    | Signed out successfully.                                                                                                    | ×                                                         | Address 1                                                                                                    |                                                                                                    |                                            |  |
| Enter your first, m                                                                                                    | iddle, and last name as they appear on your d                                                                                                    | river's license or official identification.               | Address 2                                                                                                    |                                                                                                    |                                            |  |
| Do not use prefixe                                                                                                    | es, i.e., Rev., Fr., Sr., Jr., Dcn.                                                                                                    |                                                           | City                                                                                                    | * State                                                                                                    | <u>*</u> Zipcode                           |  |
| * First name                                                                                                    | Middle name                                                                                                    | <u>*</u> Last name                                        |                                                                                                    |                                                                                                    | Ŧ                                          |  |
|                                                                                                    |                                                                                                    |                                                           | * Phone                                                                                                    | Email                                                                                                    |                                            |  |
|                                                                                                    |                                                                                                    |                                                           |                                                                                                    |                                                                                                    |                                            |  |
| * Username                                                                                                    |                                                                                                    |                                                           |                                                                                                    | Enter your emai                                                                                                    | il for expiration notifications & password |  |
|                                                                                                    |                                                                                                    |                                                           |                                                                                                    | resets                                                                                                    |                                            |  |
|                                                                                                    |                                                                                                    |                                                           | Date of Birth                                                                                                    |                                                                                                    |                                            |  |
|                                                                                                    |                                                                                                    |                                                           | v                                                                                                    | <b>v v</b>                                                                                                    |                                            |  |
| * Password                                                                                                    | * Passw                                                                                                    | vord confirmation                                         |                                                                                                    |                                                                                                    |                                            |  |
|                                                                                                    |                                                                                                    |                                                           |                                                                                                    |                                                                                                    |                                            |  |
|                                                                                                    |                                                                                                    |                                                           | < Previous Next Step >                                                                                                    |                                                                                                    |                                            |  |
| 3                                                                                                    | Register for a New Accoun                                                                                                    | nt                                                        | < Previous Next Step >                                                                                                    |                                                                                                    |                                            |  |
| 3<br>account Perso                                                                                                    | Register for a New Accoun                                                                                                    | t < Prev   Finish >                                       | Previous Next Step >                                                                                                    | CATHOLIC                                                                                                    |                                            |  |
| 3<br>ccount Perso                                                                                                    | Register for a New Account                                                                                                    | It < Prev Finish > h or scroll down to find your parish.) | <pre>     Previous     Next Step &gt;      4      Concentration     Concentration     Concentratio     Concentration     Concentratio     Concentration     Con</pre> | CATHOLIC<br>MUTUAL<br>GROUP                                                                                                    |                                            |  |
| 3<br>ccount Perso<br>Select the Primary P<br>Select an option                                                                                                    | Register for a New Account<br>Affiliation<br>Parish/School at which you Volunteer or Work. (Search                                                                                                | nt<br>h or scroll down to find your parish.)              | <pre>     Previous Next Step &gt;      4      Concentration     Concentration     Conce</pre> |                                                                                                    |                                            |  |
| 3<br>Select the Primary P<br>Select an option                                                                                                    | Register for a New Account                                                                                                    | h or scroll down to find your parish.)                    | <pre>     Previous Next Step &gt;      A      Concentration     Dashboard Te      Te </pre>                                                                                                    | St Test                                                                                                    |                                            |  |
| 3 Count Perso Select the Primary P Select an option Please Select a Role Select an option                                                                                                    | Register for a New Account<br>Affiliation<br>Parish/School at which you Volunteer or Work. (Search                                                                                                | t<br>t or scroll down to find your parish.)               | Previous Next Step >                                                                                                    | St Test<br>re Dame High School                                                                                                    |                                            |  |
| 3 Select the Primary P Select an option Please Select a Role Select an option                                                                                                    | Register for a New Account<br>Affiliation<br>Parish/School at which you Volunteer or Work. (Search                                                                                                | t<br>h or scroll down to find your parish.)<br>~          | Previous      Next Step >                                                                                                    | St Test                                                                                                    | llums                                      |  |
| 3 CCOUNT Perso Select the Primary P Select an option Please Select a Role Select an option I participate as a/ance                                                                                                    | Register for a New Account<br>Affiliation<br>Parish/School at which you Volunteer or Work. (Search<br>a                                                                                           | tt<br>h or scroll down to find your parish.)<br>V         | Previous      Next Step >                                                                                                    | St Test<br>re Dame High School                                                                                                    | ulums                                      |  |
| 3 CCOUNT Perso Select the Primary P Select an option Please Select a Role Select an option I participate as a/an: Consecrated Life                                                                                                    | Register for a New Account<br>Affiliation<br>Parish/School at which you Volunteer or Work. (Search<br>a                                                                                           | tt<br>h or scroll down to find your parish.)<br>V         | Previous      Next Step >                                                                                                    | St Test<br>equired Training Curricut                                                                                                    | ulums                                      |  |
| 3 CCOUNT Perso Count Perso Count Perso Cou | Register for a New Account<br>onal Affiliation<br>Parish/School at which you Volunteer or Work. (Search<br>a<br>n Formation                                                                       | tt<br>h or scroll down to find your parish.)              | Previous Next Step >  4   4     6     6     6     7     1     1     1     1     1     1     1     1     1     1     1     1     1     1     1     1     1     1     1     1     1     1     1     1     1     1     1     1     1     1     1     1     1     1     1     1     1     1     1     1     1     1     1     1     1     1     1     1     1     1     1     1     1        1                                                                                                    | St Test<br>equired Training Curricu                                                                                                    | ulums                                      |  |
| 3 CCOUNT Perso Select the Primary P Select the Primary P Select an option Please Select a Role Select an option I participate as a/an: Consecrated Life Consecrated Life Deacon Cardidate Deacon Cardidate                                                                                                    | Register for a New Account<br>onal Affiliation<br>Parish/School at which you Volunteer or Work. (Search<br>a<br>n Formation                                                                       | tt<br>h or scroll down to find your parish.)              | Previous Next Step > 4 Concept of the state of the state of the st                           | St Test<br>equired Training Curricu                                                                                                    |                                            |  |
| 3 CCOUNT Perso Count Perso Count Perso Cou | Register for a New Account<br>onal Affiliation<br>Parish/School at which you Volunteer or Work. (Search<br>a<br>n Formation                                                                       | tt<br>h or scroll down to find your parish.)              | <ul> <li>Previous Next Step &gt;</li> <li>4</li> <li>COMECT Converting Training Archives</li> <li>Training Archives</li> <li>Training Archives</li> <li>Liph Lait Profile</li> </ul>                                                                                                    | St Test<br>e Dame High School<br>equired Training Curricu<br>Safe Environment<br>NITIAL APPLICATI<br>CUNDATION TRA<br>Application, River san Policy                                                                                                    | ulums                                      |  |
| 3 CCOUNT Perso Select the Primary P Select an option Please Select a Role Select an option I participate as a/an: Consecrated Life Consecrated Life Deacon Deacon Candidate Educator (Catholic Lay Employee                                                                                                    | Register for a New Account<br>onal Affiliation<br>Parish/School at which you Volunteer or Work. (Search<br>an Formation<br>School Personnel ONLY)                                                 | nt<br>h or scroll down to find your parish.)              | <ul> <li>Previous Next Step &gt;</li> <li>4</li> <li>CMCG<br/>Domecon</li> <li>Dashboard</li> <li>Training<br/>Archives</li> <li>Rei<br/>Inbox</li> <li>Jifi<br/>Edit Profile</li> <li>Mathematical State</li> </ul>                                                                                                    | St Test<br>re Dame High School<br>equired Training Curricu<br>Safe Environment<br>NITIAL APPLICATI<br>CUIDATION TRA<br>Application, Dioceson Policy<br>Live Session RSVF & Backgrout<br>BISTON TRA                                                                                                    | ulums                                      |  |
| 3 CCOUNT Perso Count Perso Select the Primary P Select an option Please Select a Role Select an option I participate as a/an: Consecrated Life Consecrated Life Consecrated Life Deacon Deacon Candidate Educator (Catholic Lay Employee Outside Organizati                                                                                                    | Register for a New Account<br>onal Affiliation<br>Parish/School at which you Volunteer or Work. (Search<br>a<br>n Formation<br>s<br>School Personnel ONLY)<br>ion / Vendor                        | nt<br>h or scroll down to find your parish.)              | <ul> <li>Previous Next Step &gt;</li> <li>4</li> <li>CMCC<br/>Doshboard Deshboard</li> <li>Deshboard Treining<br/>Archives</li> <li>Treining<br/>Archives</li> <li>Reining<br/>Inbox</li> <li>↓↑<br/>Edit Profile</li> <li>↓↑</li> <li>Edit Profile</li> <li>↓↑</li> </ul>                                                                                                    | St Test<br>re Dame High School<br>equired Training Curricu<br>St Test<br>re Dame High School<br>curred Training Curricu<br>Safe Environment<br>NITIAL APPLICATION<br>COUDATION Application, Diversal<br>Live Session RSVP & Background<br>Live Session RSVP & Background<br>Live Session RSVP & Background                                                                                                    | ulums                                      |  |
| 3 Ccount Perse Select the Primary P Select an option Please Select a Role Select an option Clariticipate as a/an: Consecrated Life Consecrated Life Consecrated Life Deacon Deacon Candidate Educator (Catholic Lay Employee Outside Organizati Priest                                                                                                    | Register for a New Account<br>and Affiliation<br>Parish/School at which you Volunteer or Work. (Search<br>an Formation<br>c.<br>c.<br>n Formation<br>c.<br>School Personnel ONLY)<br>ion / Vendor | t<br>h or scroll down to find your parish.)               | <ul> <li>Previous Next Step &gt;</li> <li>A</li> <li>CMCC DonNECT</li> <li>Dashboard</li> <li>Teal Not</li> <li>Training</li> <li>Archives</li> <li>Re</li> <li>Not</li> <li>Training</li> <li>Archives</li> <li>Re</li> <li>Lagout</li> </ul>                                                                                                    | St Test<br>re Dame High School<br>equired Training Curricu<br>Stafe Environments<br>Counting Application, Diocesan Policy<br>Interest & Background<br>Stafe Environments<br>Safe Environments<br>Safe | ulums                                      |  |
| 3 Ccount Perso Select the Primary P Select an option Please Select a Role Select an option Please Select a Role Select an option Consecrated Life Consecrated Life Deacon Deacon Candidate Educator (Catholic Lay Employee Outside Organizati Priest SE Trainer                                                                                                    | Register for a New Account<br>onal Affiliation<br>Parish/School at which you Volunteer or Work. (Search<br>a<br>n Formation<br>c<br>School Personnel ONLY)<br>ion / Vendor                        | t<br>h or scroll down to find your parish.)               | Previous Next Step >  4   CMCG   Deshboord   Deshboord   Training   Archives   Inbox   Ligout                                                                                                    | St Test<br>re Dame High School<br>equired Training Curricul<br>Control Control Control<br>Control Control Control Control<br>Control Control Control Control<br>Control Control Control Control<br>Control Control Control Control<br>Control Control Control Control<br>Control Control Control Control<br>Control Control Control Control<br>Control Control Control Control<br>Control Control Control Control<br>Control Control Control Control<br>Control Control Control Control Control<br>Control Control Control Control Control<br>Control Control Control Control Control<br>Control Control Control Control Control<br>Control Control Control Control Control<br>Control Control Control Control Control<br>Control Control Control Control Control Control<br>Control Control                                                                                                    | ulums                                      |  |
| 3 Ccount Perso Select the Primary P Select an option Please Select a Role Select an option Consecrated Life Consecrated Life Consecrated Life Consecrated Life Consecrated Life Consecrated Life Consecrated Life Consecrated Life Consecrated Life Secon Candidate Educator (Catholic Lay Employee Outside Organizati Priest SE Trainer Seminarian                                                                                                    | Register for a New Account<br>onal Affiliation<br>Parish/School at which you Volunteer or Work. (Search<br>a<br>n Formation<br>s<br>School Personnel ONLY)<br>ion / Vendor                        | t<br>h or scroll down to find your parish.)               | <ul> <li>Previous Next Step &gt;</li> <li>A</li> <li>CMCC Downer Composition</li> <li>Destabloard</li> <li>Teal Destabloard</li> <li>Training Archives</li> <li>Ligout</li> <li>Logout</li> </ul>                                                                                                    | St Test<br>re Dame High School<br>equired Training Curricul<br>control of the school<br>equired Training Curricul<br>control of the school<br>equired Training Curricul<br>control of the school<br>school of the school of the school<br>equired Training School of the school<br>of the school of the school of the school of the school<br>equired Training School of the school of the school                                                                                                    | ulums                                      |  |
| 3 Coount Perso Select the Primary P Select an option Please Select a Role Select an option Consecrated Life Consecrated Life Consecrated Life Consecrated Life Consecrated Life Consecrated Life Consecrated Life Seducator (Catholice Lay Employee Coutside Organizati Priest SE Trainer Seminarian Volunteer                                                                                                    | Register for a New Account<br>onal Affiliation<br>Parish/School at which you Volunteer or Work. (Search<br>a<br>n Formation<br>: School Personnel ONLY)<br>ion / Vendor                           | t<br>h or scroll down to find your parish.)               | <ul> <li>Previous Next Step &gt;</li> <li>A</li> <li>CMCC Desthoord</li> <li>Desthoord</li> <li>Tee</li> <li>Not</li> <li>Training</li> <li>Archives</li> <li>Ligout</li> <li>Inbox</li> <li>Ligout</li> </ul>                                                                                                    | CATHOLIC<br>CROUP<br>St Test<br>re Dame High School<br>equired Training Curricul<br>Control Check Phoenix<br>Stafe Environment Application, Live Train<br>Cognound Check - Phoenix                                                                                                    | ulums                                      |  |
| 3 Coount Perso Select the Primary P Select an option Please Select a Role Select an option Consecrated Life Consecrated Life Consecrated Life Consecrated Life Consecrated Life Consecrated Life Consecrated Life Select an option Deacon Candidate Educator (Catholice Lay Employee Outside Organizati Priest SE Trainer Seminarian Volunteer                                                                                                    | Register for a New Account<br>onal Affiliation<br>Parish/School at which you Volunteer or Work. (Search<br>a<br>n Formation<br>: School Personnel ONLY)<br>ion / Vendor                           | nt<br>h or scroll down to find your parish.)              | Previous Next Step >                                                                                                    |                                                                                                    | ulums                                      |  |